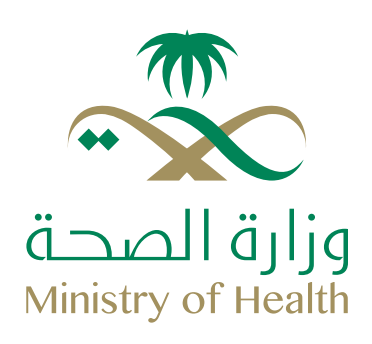

## دليل طلب بطاقة العمل عن طريق موارد How To Request Work ID on Mawared Guideline

## بطاقتك وصلت ... Your Work ID Is Here

هـو أحـد المشـاريع الحائـزة علـى جائـزة الـرواد مـن قبـل أبطالنـا مشـعل الغانـم وصالح الزيد، والتـي تمكنـك مـن طلـب إصدار بطاقـة العمـل عـن طريق نظـام مـوارد وإيصالها حتى مقر عملك.

A project holder of Arrowad Award, developed by our heroes Mishaal AlGhanim & Saleh AlZaid. The Service allows you now to request your Work ID via Self Services available for employees on Mawared and have the card delivered to your place of work.

ملاحظة: هذه الخدمة متوفرة حالياً فقط لمنسوبي ديوان الوزارة على التشفيل ذاتي والخدمة المدنية. Note: Service available for MOH Headquarter's employees on Self-Employment and Civil Service only.

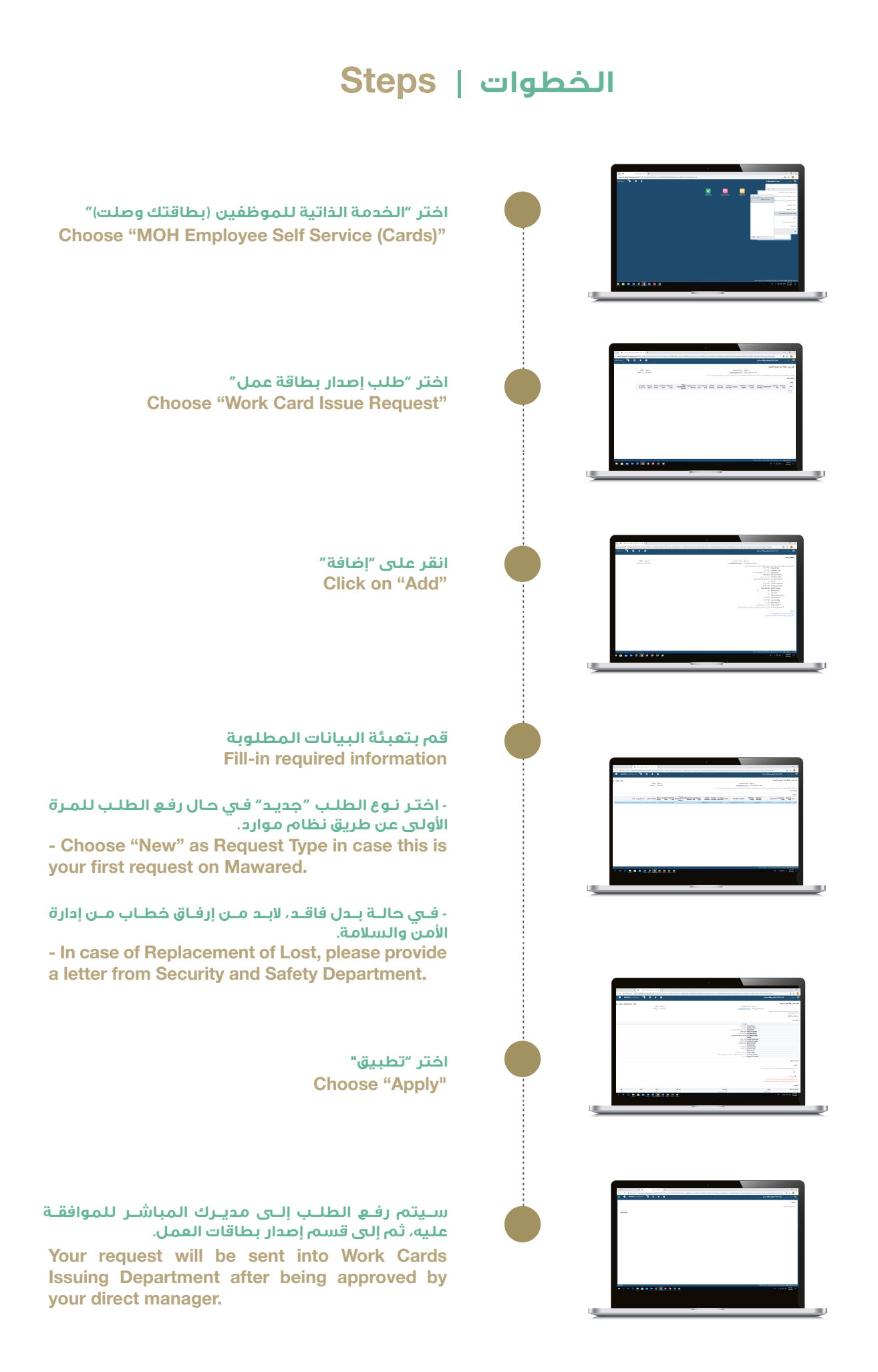

في حال عدم اكتمال بياناتك في نظام موارد، ستظهر لك الشاشة التالية: In case your information are not complete on Mawared, you will see the following screen:

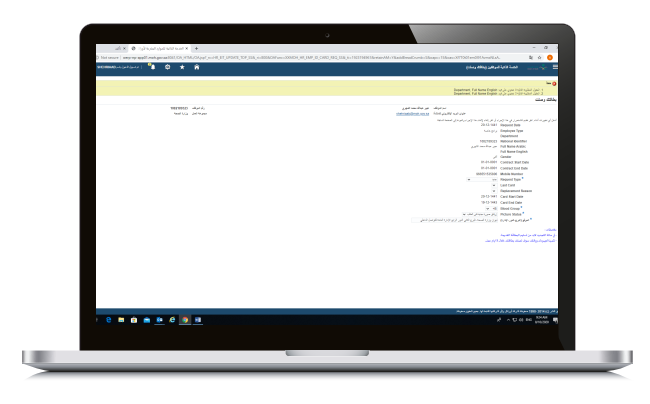

فـي هـذه الحـال، يرجـى التواصـل معنـا عبـر البريـد الإلكترونـي: In this instance, please contact us on:

kalshetili@moh.gov.sa

لأي استفسار, يمكنكم التواصل معنا عبر البريد الإلكتروني: For further enquires, please contact us on:

onboarding@moh.gov.sa